## OSSTELL A (UEH) COMPANY

## How to edit an existing value in Osstell Connect?

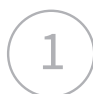

In OsstellConnect, you will see your ongoing implant treatments.

Simply go to your patient records and choose the patient.

| Oosstell         |                          |                            |      | Q Search for patient  |
|------------------|--------------------------|----------------------------|------|-----------------------|
| Deshboard        |                          |                            |      |                       |
| Patient records  | Patients                 |                            |      | Create Patient Export |
| Osstell relights | Active patients          |                            |      |                       |
| Knowledge center | Printanbo                | Last measurement.          | вQ   | Superipriced          |
| Drvices          | 123<br>Justice server    | a months ago contraction   | • 45 |                       |
|                  | 858585<br>Austragioschep | 3 months ago (Less, contra | • 57 |                       |
|                  | 9<br>Justice states      | 3 months ago survey some   | • 65 |                       |
|                  | 797979<br>Lasted         | 7 months ego Herococality  | • 73 | One-stage             |
|                  | 444555<br>Austragiostra  | 8 months ago (Aver, 11179) | • 64 | One-stage             |
|                  | 253565<br>Justice mater  | last year top it, since    | • 65 | One-stage             |
|                  | 555555<br>Analog laster  | lest year the statement    | • 71 | One-szge              |
|                  | 11<br>Analog sating      | let yeer and annot         | • 49 | One-stage             |
|                  | #<br>Analoguates         | last year wyo, so in       | • 41 | One-stage             |
|                  |                          | lettyter spottante         | • 60 | One-szge              |
|                  | 123456                   | had and a second           |      | Au                    |

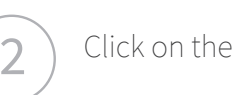

Click on the tooth.

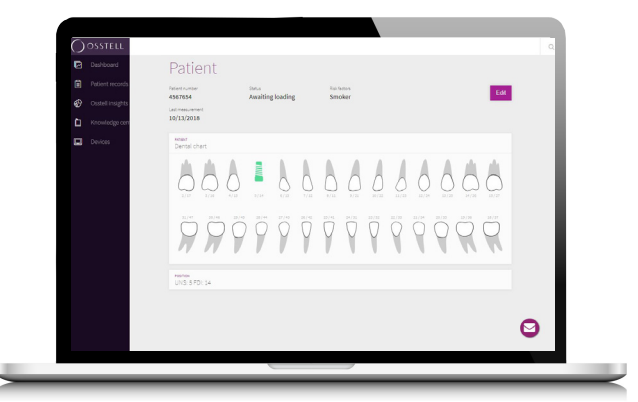

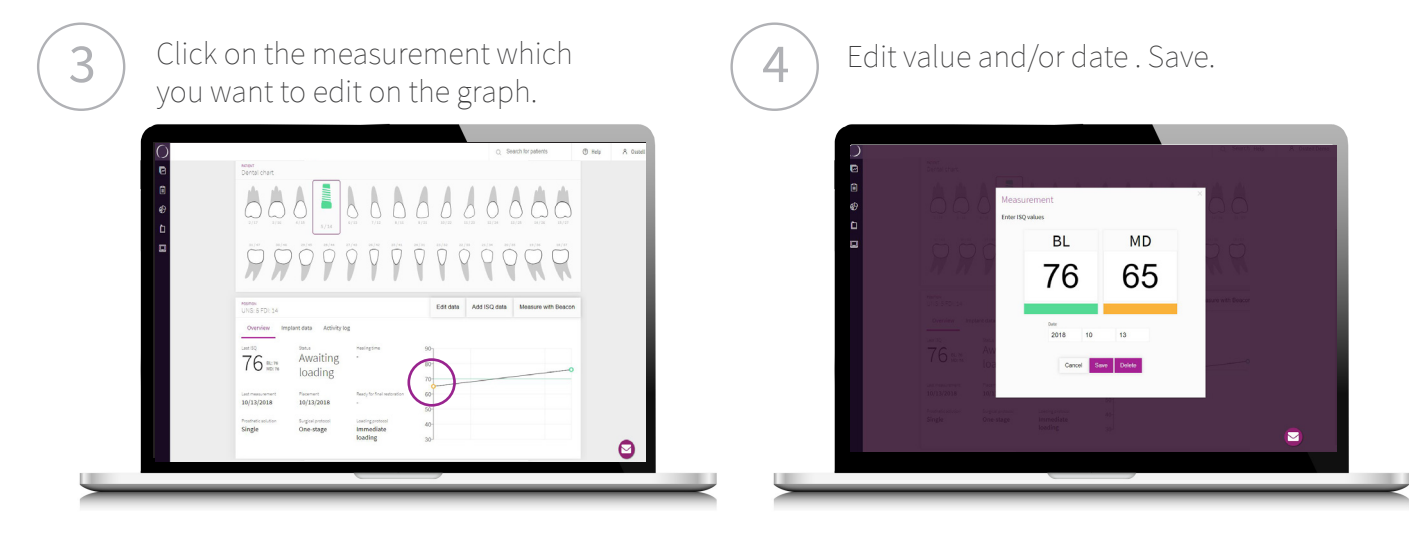

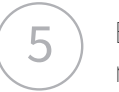

## Enter the info about the measurement. Save.

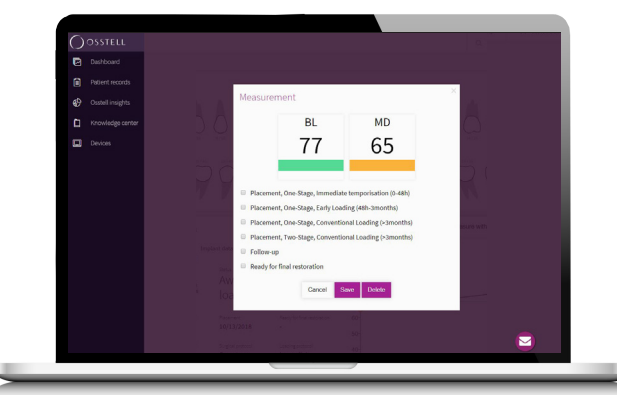